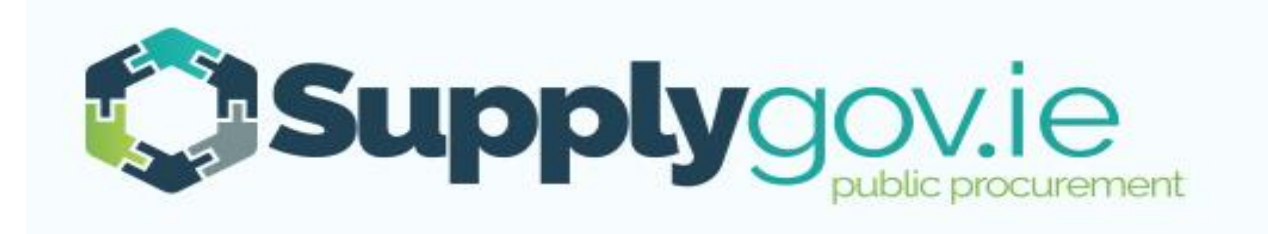

# SupplyGov.ie Suppliers Guide Messaging Functionality

## Contents

| Messag | ing Functionality:3                          |
|--------|----------------------------------------------|
| 1.0    | How to view RFQ/RFT messages4                |
| 1.1    | Unread Messages5                             |
| 1.2    | Messages Tab6                                |
| 2.0    | Create and send message in a RFT/RFQ7        |
| 2.1    | Locate the relevant RFT/RFQ7                 |
| 2.2    | Create and send message in a RFT/RFQ8        |
| 2.3    | Compose Message9                             |
| 3.0    | View and Reply to Buyer Message in RFT/RFQ10 |
| 3.1    | System Email Notification                    |
| 3.2    | View and Reply to Buyer Message              |
| 4.0    | Contact Us                                   |

## **Messaging Functionality:**

The Messaging Functionality on <u>www.supplygov.ie</u> supports the logging and tracking of any communication between a Supplier and a Buyer from a Contracting Authority during the Request for Quotation (RFQ)/Request for Tender (RFT) process.

### 1.0 How to view RFQ/RFT messages

Browse to <u>www.supplygov.ie</u> and enter your username & password to login to your Supplygov Account.

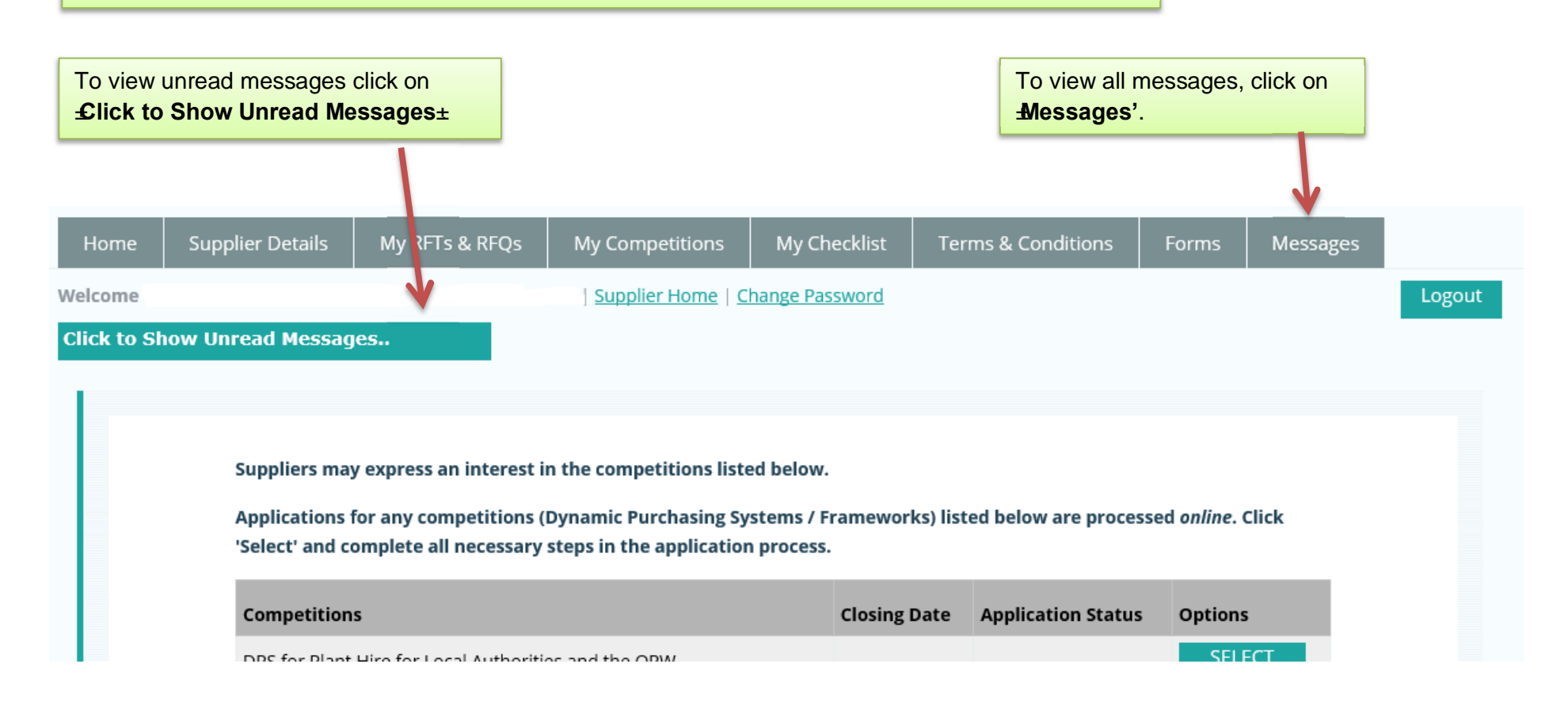

## 1.1 Unread Messages

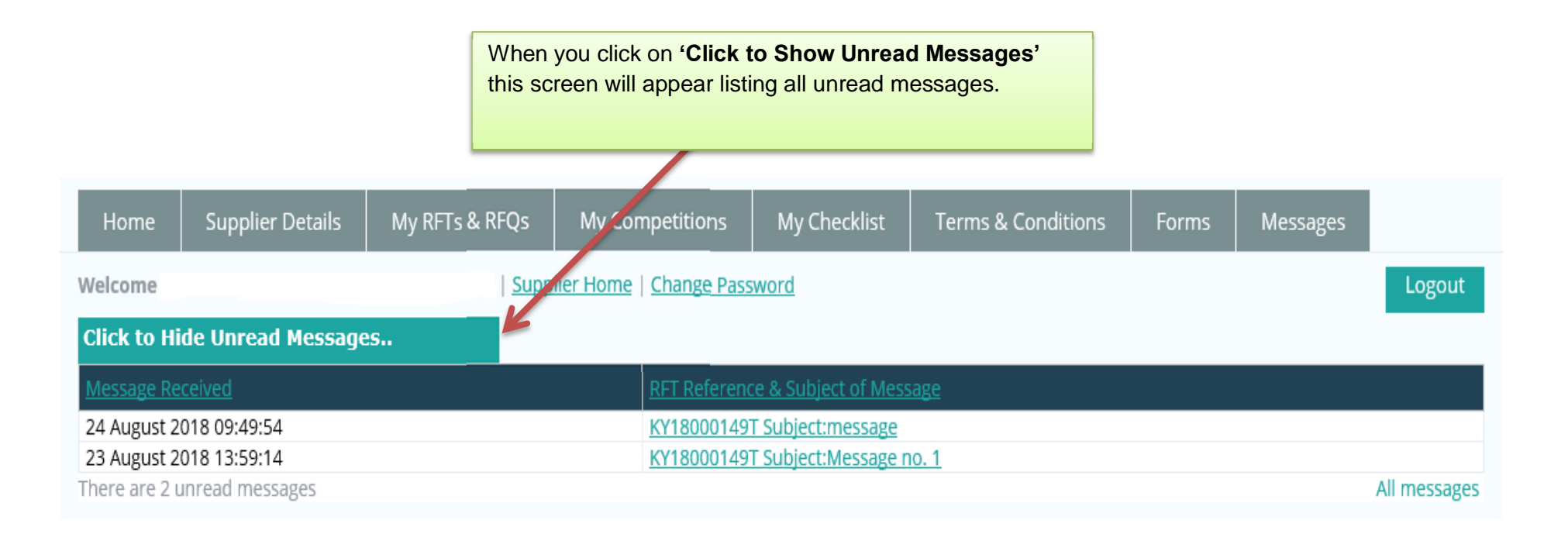

#### 1.2 Messages Tab

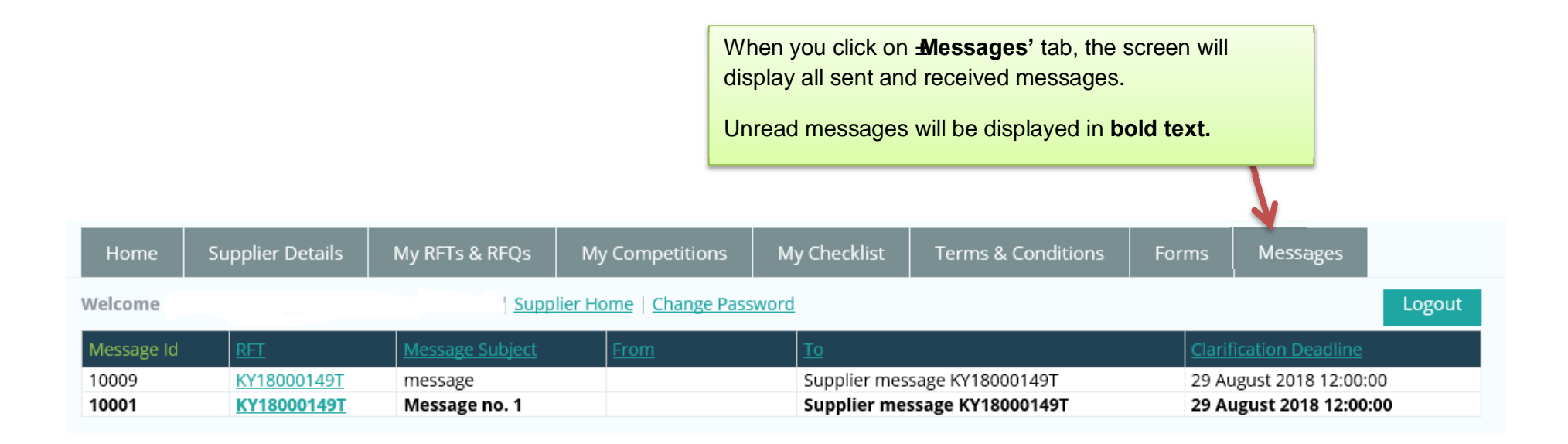

- 2.0 Create and send message in a RFT/RFQ
- 2.1 Locate the relevant RFT/RFQ

Login to your SupplyGov account home page.

Search for individual RFT/RFQ by entering the RFT/RFQ reference in **'Search RFQs By Reference'** text box or by clicking on the **View RFQs/RFTs** Link.

| Welcome   Buyer Home   Change Pissword   Click to Show Unread Messages Example Change Pissword   Requests for Quotations (RFQs) Create New RFQ Requests for Tenders (RFTs) | Logout         |
|----------------------------------------------------------------------------------------------------|----------------|
| Click to Show Unread Messages     Requests for Quotations (RFQs)     Create New RFQ     Requests for Tenders (RFTs)                                                        |                |
| Requests for Quotations (RFQs)     Create New RFQ     Requests for Tenders (RFTs)                                                                                          |                |
|                                                                                                    | Create New RFT |
| Search RFQs By Reference View RFQs Search RFTs By Reference                                                                                                    | View RETs      |
| Search RFQs                                                                                                    | Search RFTs    |

#### 2.2 Create and send message in a RFT/RFQ

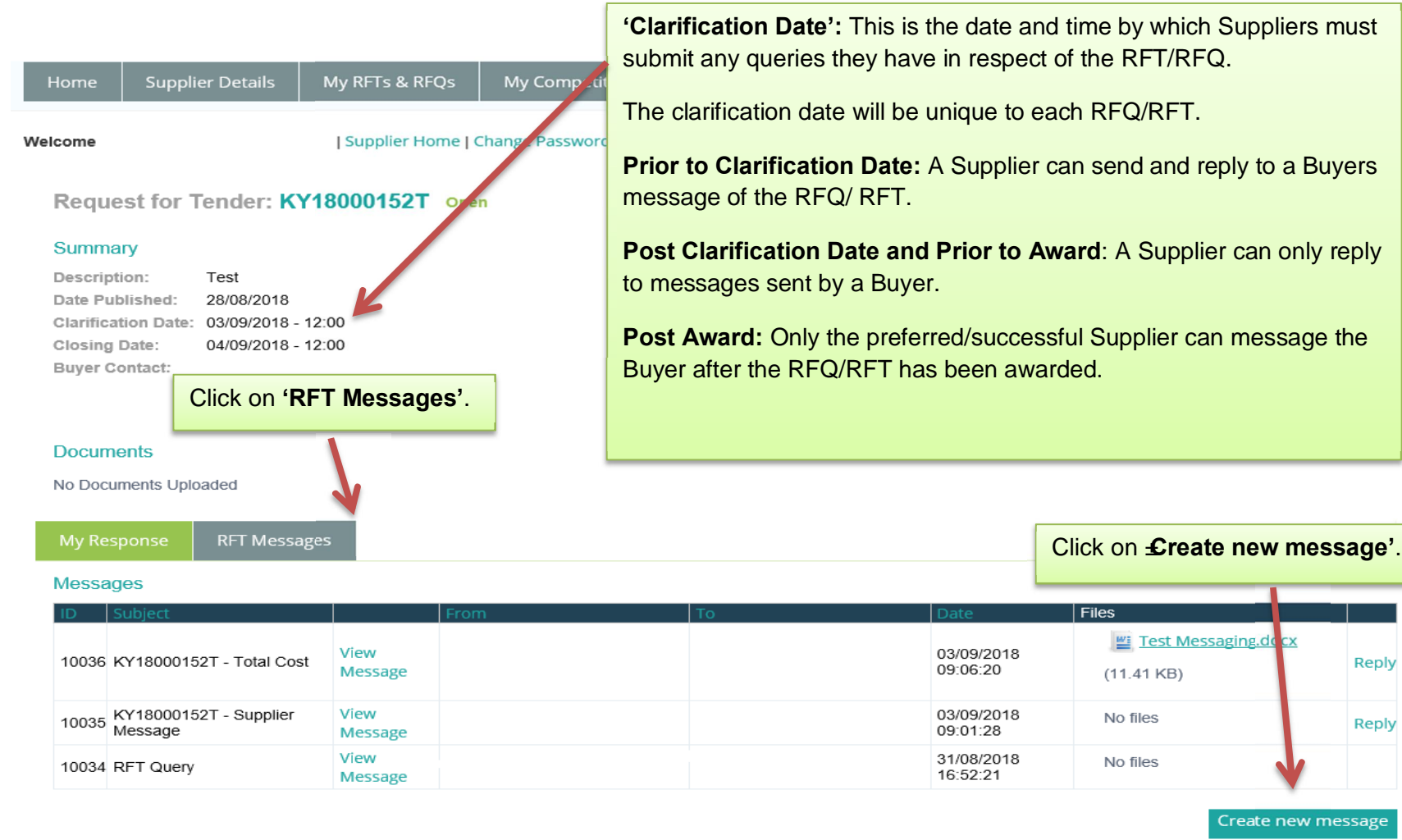

IDEL+D LL.

Reply

Reply

#### 2.3 Compose Message

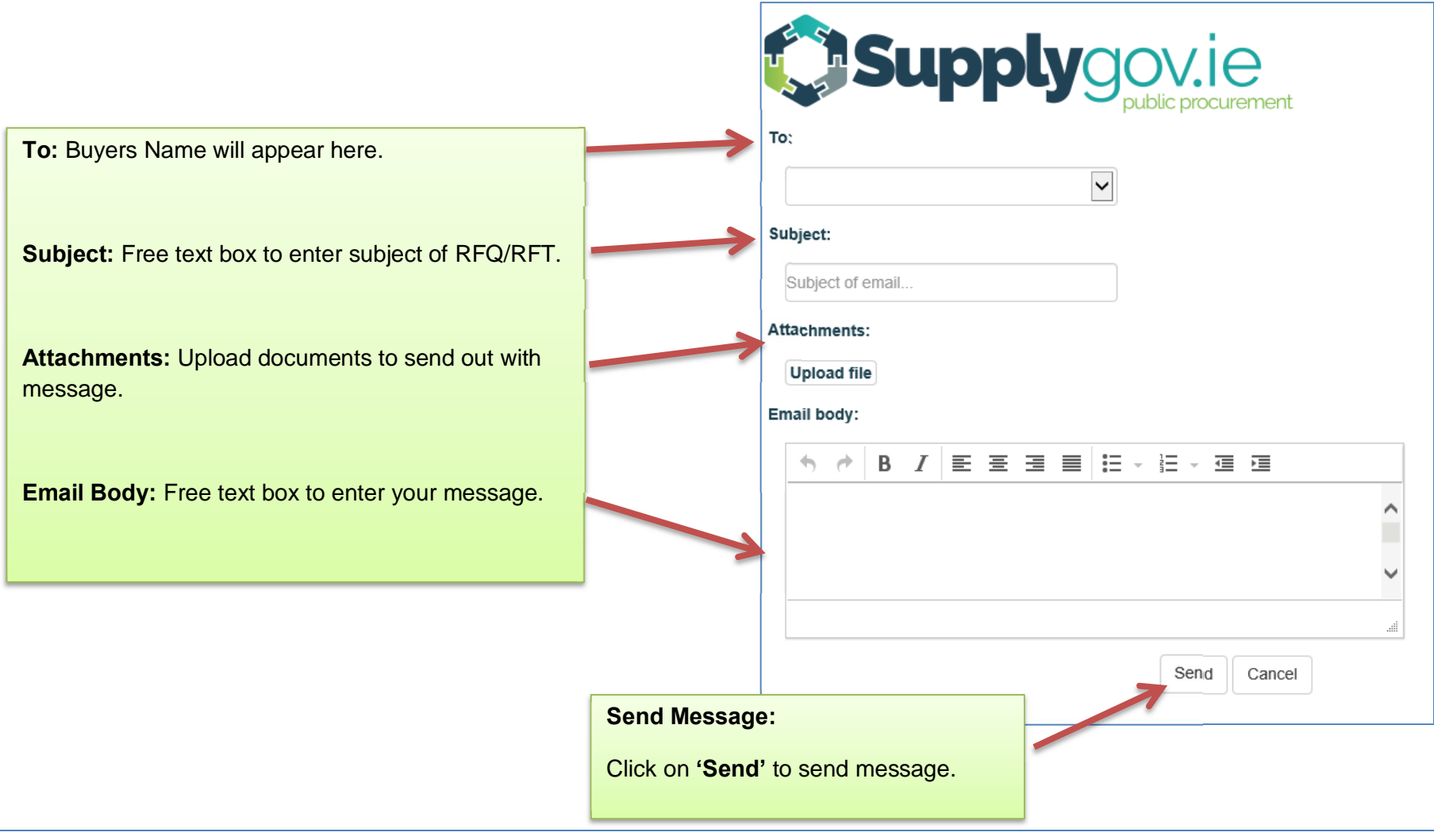

## 3.0 View and Reply to Buyer Message in RFT/RFQ

## 3.1 System Email Notification

When a Buyer sends broadcasts or replies to a Supplier message on Supplygov.ie, an email will automatically be generated to alert the Supplier that they have received a new message.

This is an automatically generated email, please do not respond!

Dear Supplier,

You have received a new message on SupplyGov.

Click on the link below to go to your message archive and read your message including attached documents if any. <u>https://www.supplygov.ie/login.aspx</u>

\*\*\* If this message has reached the wrong address, please contact the helpdesk on <u>eproc@kerrycoco.ie</u>, or call 076 106 4020. \*\*\*

When a Supplier sends a message to a Buyer, an email will automatically be generated from Supplygov.ie notifying the Buyer that they have received a new message.

#### 3.2 View and Reply to Buyer Message

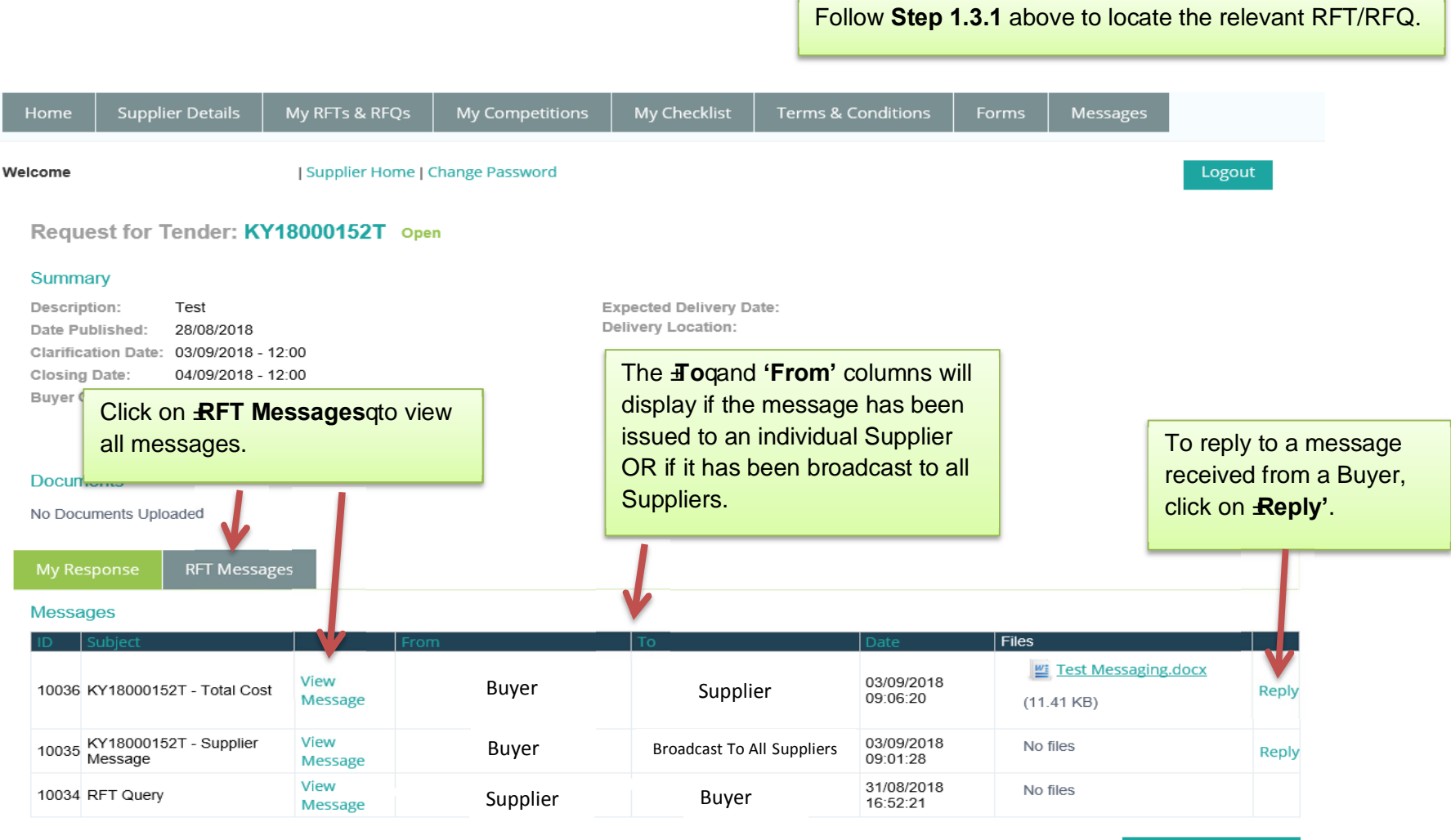

#### 4.0 Contact Us

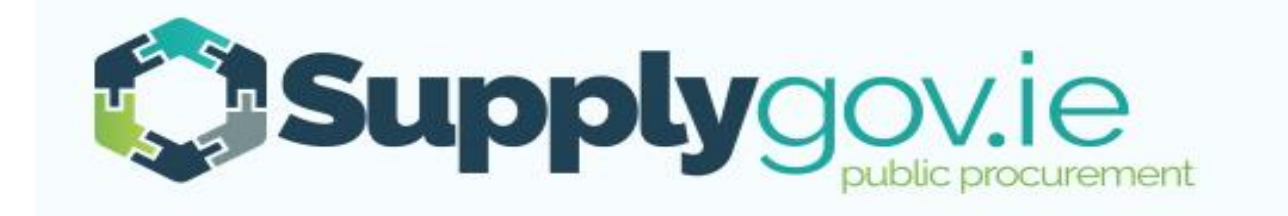

Should you have any queries, please do not hesitate to contact the SupplyGov Helpdesk Team.

- Telephone: 076 106 4020 (Office hours: Monday to Friday, 09:00 to 17:00 excluding Bank Holidays)
- Email: eproc@kerrycoco.ie.